# cisco.

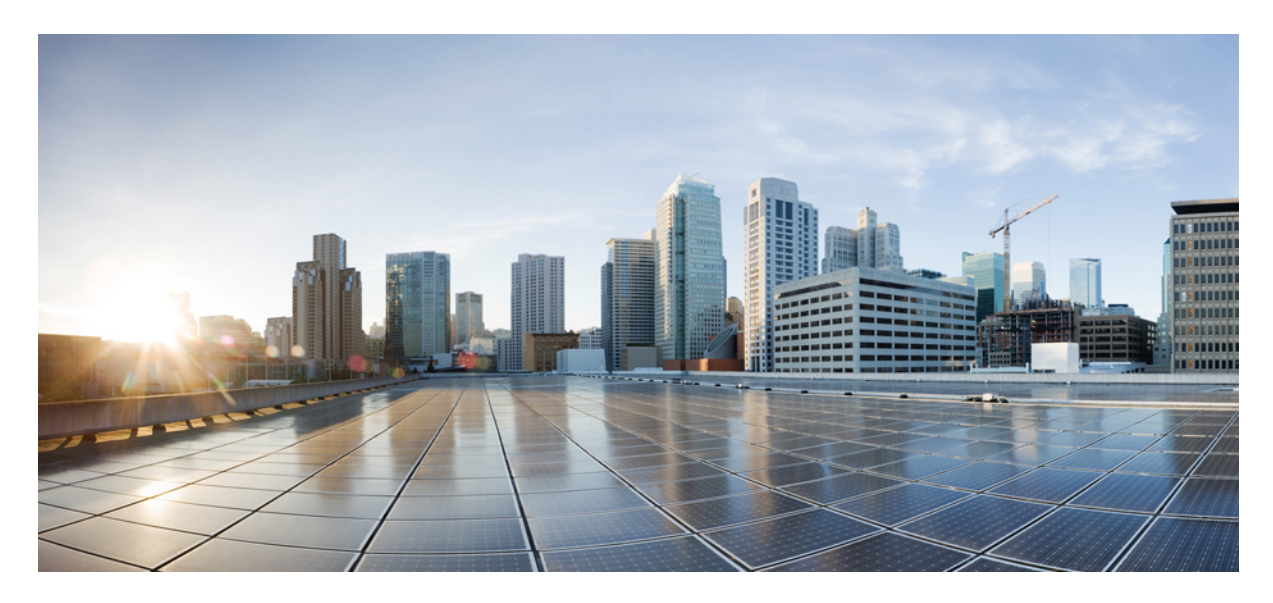

### Wireless TrustSec Deployment Guide

Introduction 2Pre-requisite 2Requirements 2Components Used 2Conventions 2Feature Overview 2Implementation 3Workflow 4Wireless TrustSec Support on WLC 8.4 5Use case for Wireless TrustSec Deployment 5CLI Commands for Wireless TrustSec Configuration 24

Revised: October 3, 2024

# Introduction

This document introduces Wireless TrustSec feature and provides general guidelines for its deployment. The purpose of this document is to:

- Provide an overview of Wireless TrustSec feature
- Highlight supported Key Features
- · Provide details on deploying and managing Wireless TrustSec on WLC

The focus of this guide is only on Wireless TrustSec features.

For deep dive on wired TrustSec, please refer to the following:

http://www.cisco.com/c/en/us/solutions/enterprise-networks/trustsec/index.html

http://www.cisco.com/c/en/us/solutions/enterprise-networks/trustsec/design-guide-listing.html

# **Pre-requisite**

Customers must have AireOS 8.0 or higher release on a Wireless LAN Controller in order to upgrade to the 8.4 code.

# **Requirements**

There is no specific requirement for this document.

# **Components Used**

The information in this documentwas created from devices in a specificlab environment. All of the devices used in this document started with a cleared (default) configuration. If your network is live, make sure that you understand the potential impact of any command.

# **Conventions**

Refer to Cisco Technical Tips Conventions for more information on document conventions.

# **Feature Overview**

The Cisco TrustSec (CTS) architecture provides an end-to-end secure network where each entity is authenticated and trusted by its neighbors and communication links secured that help ensure data confidentiality, authenticity and integrity protection. In addition, CTS facilitates to create a consistent and unified set of policies across network. The following sections describe specific aspects related to CTS infrastructure support on AireOS WLC platforms.

# Implementation

Figure 1: Wireless TrustSec Solution

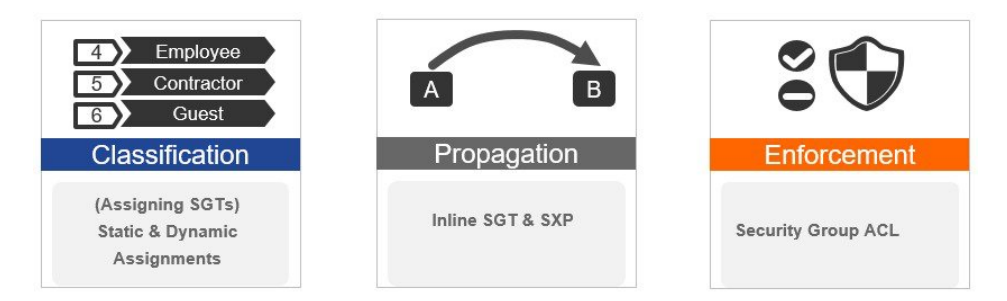

Every end point that touches the TrustSec domain gets classified by ISE based on end user identity like role, device-type (other client attributes) and is associated with a unique tag called SGT(Security Group Tag) that is then shared with the device that requested the client authentication upon successful authentication. This allows grouping of clients based on client identity attributes thereby reducing the number of Access Control Entities (ACE) considerably. A major benefit to SGACL use is the consolidation of access ACEs and the operational savings involved with maintenance of those traditional access lists.

Trustsec solution is realized across the following three distinct phases within TrustSec domain:

- Client classification at ingress by a centralized policy database (ISE) and assigning unique SGT to client based on client identity attributes like role and so on.
- Propagation of IP to SGT binding to neighboring devices using SXPv4 and / or inline tagging methods.
- SGACL policy enforcement: AP will be enforcement point for central / local switching (central authentication).

### SXPv4 on AP

WLC still supports SXPv2 Speaker mode to propagate IP to SGT bindings to neighboring devices, we don't support SXPv4. AP will support SXPv4 listener and speaker mode.

### **CTS PAC Provisioning and Device Enrollment**

Any device that participates in the CTS network requires it to be authenticated and trusted. In order to facilitate the authentication process new devices connected to CTS network under goes an enrollment process where in the device obtains the credentials that is specifically needed for CTS device authentication and obtain general CTS environment information.

The WLC device enrollment is initiated by the WLC as part of PAC provisioning with ISE server. The WLC will initiate EAP-FAST and obtains a PAC. This is accomplished by using the infrastructure of LOCAL-EAP EAP-FAST PAC-provisioning. The PAC obtained uniquely maps to the Device ID. If the Device ID changes, PAC data associated with the previous Device ID is removed from the PAC store. PAC provisioning is triggered when a radius server instance is enabled to provision the PAC.

In case of High Availability (HA) setup, PACs will be synced to the standby box.

### **Environment Data**

CTS Environment data is a set of information or attributes that helps the device to perform CTS related functions.

The device (AirOS WLC) acquires the environment data from the authentication server when the device first joins a Cisco Trust Sec domain by sending a secure radius access-request. The authentication server returns RADIUS Access-Accept with attributes including

environment expiry timeout attributes. This is the time interval that controls how often the Cisco Trust Sec device must refresh its environment data.

### **Inline Tagging**

Inline tagging functionality is a transport mechanism by which a wireless controller or an access point understand the source SGT (S-SGT). It covers the following two types:

- **Central switching**: For centrally switched packets, WLC performs inline tagging for all packets sourced from wireless clients that reside on the WLC by tagging it with Cisco Meta Data (CMD) tag. For packets inbound from the DS, inline tagging also involves WLC will strip the packet of the header and send it to the AP over CAPWAP for the AP to learn the S-SGT tag. SGACL enforcement will happen at the AP.
- Local switching: For transmitting ,locally switched traffic AP performs inline tagging for packets sourced from clients that reside on the AP. When receiving traffic, AP will handle both locally switched and centrally switched packets and use S-SGT tag for packets and apply the SGACL policy.

With wireless TrustSec enabled on WLC the choice of also enabling and configuring SXP to exchange tags with the switches is optional and both modes i.e. SXP speaker mode and inline tagging are supported; however there is no use case to have both SXP and wireless TrustSec on AP to be enabled simultaneously

### Workflow

Before a WLC can start downloading SGACL policies from ISE, it must initiate PAC (Protected Access Credential) provisioning over an EAP-FAST TLS tunnel. This will be used to download SGACL as required, based on authenticated client SGT tag. Currently, ISE supports SGACL policy download for given destination SGT (D-SGT) from all known source SGT (S-SGT). When a wireless client is authenticated by ISE, WLC receives a SGT associated with the client. WLC will treat client SGT as D-SGT and initiate download of SGACL policy names for the destination from ISE. The policy names returned will be all possible / known S-SGTs paired with the specific client D-SGT. These policies associated with the D-SGT are cached on WLC and pushed to the AP associated with the client.

#### Figure 2: Simplified ACL management for Inter/Intra VLAN traffic

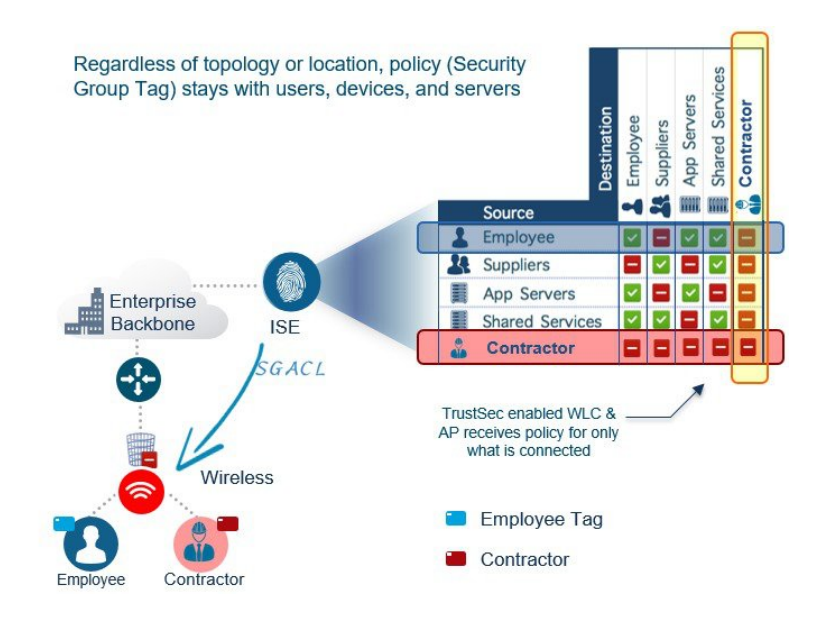

Client classification happens at ingress by centralized policy database (ISE) that assigns a unique S- SGT to client based on client identity as per policy rules. SGACL download and policy is enforced (associated with the D-SGT) on the egress side.

- SGACL enforcement for local and central switched traffic happens on AP and not on WLC.
- In a flex mode AP doing local authentication, enforcement point will be the AP.

#### Figure 3: Ingress Classification, Egress enforcement

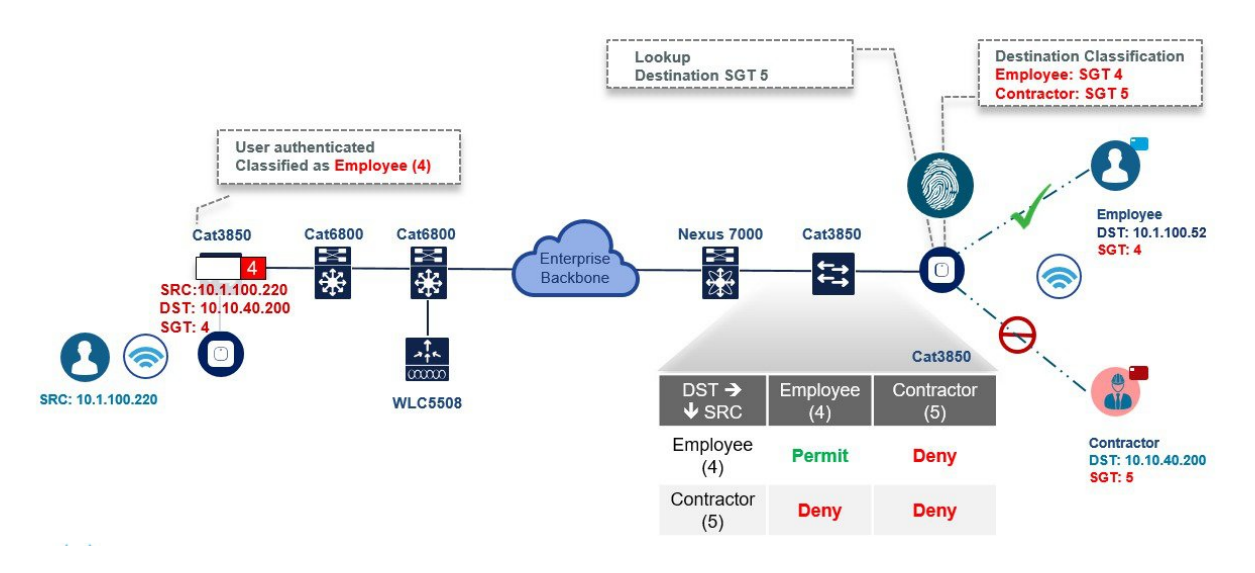

### Wireless TrustSec Support on WLC 8.4

| Feature                                   | Platform                                          |
|-------------------------------------------|---------------------------------------------------|
| Inline SGT tagging and SG-ACL enforcement | 17xx, 27xx, 37xx, 18xx, 28xx, 38xx, 5520 and 8540 |
| SXPv2                                     | 5520, 8540, 8510, 7510, vWLC, 5508, WISM2, 2504   |
| SXPv4                                     | 17xx, 27xx, 37xx, 18xx, 28xx and 38xx             |

### Use case for Wireless TrustSec Deployment

The configuration example below demonstrates a simple use case when clients with different roles (employee and contractor) connect to the same WLAN (single SSID) and obtain IP address from a same VLAN but inherit different SGT tags from ISE. Furthermore, we will create a policy on ISE which blocks communication between these two user groups (employee and contractor) over wireless. In this process, you will understand how to configure ISE and the WLC for Cisco Wireless TrustSec.

ISE is the central point for all TrustSec configurations that include the following:

- Defining NDAC (Network Device Admission Control) for trusted domain of network devices.
- Centrally defining SGT (Security Group Tag).
- SGACL / Name table: TrustSec policy matrix to be pushed down to the enforcers through secure channel.
- ISE authenticates Wired/Wireless/VPN clients and assigns SGTs.

Clients that are not authenticating through ISE (open/webauth/PSK) can be configured for a SGT tag on the WLCs as shown below by navigating through the WLAN > Advanced setting.

| Advanced |                                                      |          |
|----------|------------------------------------------------------|----------|
|          | Universal AP Admin                                   |          |
|          | 11v BSS Transition Support                           |          |
|          | BSS Transition                                       | <b>v</b> |
| _        | Optimized Roaming Disassociation Timer(0 to 40 TBTT) | 40       |
|          | BSS Max Idle Service                                 |          |
|          | Directed Multicast Service                           |          |
|          | Tunneling                                            |          |
|          | Tunnel Profile                                       | None 🔻   |
|          | mDNS                                                 |          |
|          | mDNS Snooping                                        | Enabled  |
|          | TrustSec                                             |          |
|          | Security Group Tag                                   | 40       |
|          | OpenDNS                                              |          |
|          | OpenDNS Mode                                         | Ignore 🔻 |
|          | OpenDNS Profile                                      | None 🔻   |

### Wireless TrustSec Configuration Checklist (Reference)

- Basic Infrastructure setup: Certificates, Active Directory integration and so on.
- Create Security Group Tags to be used in the network.
- Setup Network Device Admission Control (NDAC).
- Define Authentication and Authorization policies for users and devices.
- Configure SGACL and Egress Policies.

### **Configuration Steps**

The following procedure shows ISE configuration for adding device:

1. Verify WLC is added to ISE for Radius and TrustSec. Go to Administration > Network Resources > Network Devices from ISE main menu.

| cisco                                                                                          | Identity Serv          | vices Engine  | Home          | Context Visibility             | • Operations                                                                                                    | Policy      | Administration             | • Work Centers                                                                                                    |                                             |                        |
|------------------------------------------------------------------------------------------------|------------------------|---------------|---------------|--------------------------------|----------------------------------------------------------------------------------------------------|-------------|----------------------------|----------------------------------------------------------------------------------------------------|---------------------------------------------|------------------------|
| Summary Endpoints G<br>METRICS<br>Total Endpoint<br>CCC<br>Hently Store Identity Group Network |                        | Guests points | Vulnerability | Threat H                       | + System<br>Deploymen<br>Licensing<br>Certificates<br>Logging<br>Maintenane<br>Upgrade<br>Backup & F<br>Admin Acc<br>Settings<br>Identity Mar<br>Identity Sor<br>External Idi<br>Identity Sor<br>Settings |             | ent<br>Sources<br>equences | Network Resources<br>Network Device Group<br>Network Device Profile<br>External RADIUS Server Seque<br>NAC Managers<br>External MDM<br>Location Services<br>Device Portal Manager<br>Blacklist<br>BYOD<br>Certificate Provisioning<br>Cilent Provisioning<br>Mobile Device Manager<br>My Devices<br>Settinos | rs<br>sovers<br>ences<br>ment<br>g<br>ement |                        |
| silvalis<br>cisco                                                                              | Identity Se            | rvices Engine | Hor<br>Hor    | ne  Context Vis vork Resources | sibility ► Opera<br>Device Portal Mar                                                                                                    | ations      | Policy ←Admini             | istration 💛 W                                                                                                    | Kork Centers<br>▶ PassivelD 	 ▶ Thr         | Teat Centric NAC       |
| ▼ Ne                                                                                           | twork Devices          | Network De    | evice Groups  | s Network Device               | Profiles Externa                                                                                                    | I RADIUS S  | ervers RADIUS S            | erver Sequences                                                                                                    | NAC Managers                                | External MDM   Locatio |
| Netwo                                                                                          | rk devices<br>t Device |               | GN            | letwork Devices                |                                                                                                    |             |                            |                                                                                                    |                                             |                        |
|                                                                                                |                        |               |               | / Edit 🕂 Add 🛛                 | Duplicate                                                                                                    | mport 💽     | Export 👻 🕑 Genera          | ate PAC X Del                                                                                                    | ete 💌                                       |                        |
|                                                                                                |                        |               |               | Name                           | IP/Mask                                                                                                    | Profile Na  | me                         | Location                                                                                                    |                                             | Туре                   |
|                                                                                                |                        |               |               | POD1-WLC                       | 10.10.10.2/32                                                                                                    | disce Cisco | 0                          | All Locatio                                                                                                    | ons                                         | All Device Types       |
|                                                                                                |                        |               |               | WLC-5520-CTS                   | 10.10.200.2/32                                                                                                    | dela Cisco  | Ð                          | All Locatio                                                                                                    | ons                                         | All Device Types       |

We have pre-configured the Network Device page with the following inputs:

- WLC Name
- IP Address of WLC
- Enabled Radius Authentication Settings by checking the box
- Shared secret
- Enabled Advance TrustSec Settings > Identification by checking the box for use Device ID
- Under Device Authentication Settings, configured password

| cisco IUEII  | tity Services Engli | ne Home           | Context Visibility                                                                            | Operations                                                                                                | ▶ Policy                                                                               | ▼ Admin  | nistration          | ► Work 0  | Centers     |
|--------------|---------------------|-------------------|-----------------------------------------------------------------------------------------------|----------------------------------------------------------------------------------------------------|----------------------------------------------------------------------------------------|----------|---------------------|-----------|-------------|
| System       | Identity Manager    | ment •Netwo       | rk Resources Device                                                                           | e Portal Managemen                                                                                        | t pxGrid                                                                               | Services | Feed Ser            | rvice 🕨 F | assiveID    |
| ▼Network I   | Devices Network     | Device Groups     | Network Device Profiles                                                                       | External RADIUS                                                                                           | Servers                                                                                | RADIUS S | Server Seque        | ences N   | AC Managers |
| Network devi | ces<br>ce           | G<br>Netw<br>Netv | ork Devices List > POD2-1<br>work Devices<br>* Name F<br>Description<br>* IP Address: 10.10.; | WLC<br>POD2-WLC<br>20.2 /                                                                                 | 32                                                                                     |          |                     |           |             |
|              |                     |                   |                                                                                               |                                                                                                    |                                                                                        |          |                     |           |             |
|              |                     |                   | RADIUS Authenticatio                                                                          | on Settings<br>Enable Authentication                                                                      | n Settings<br>Protocol                                                                 | RADIUS   |                     |           |             |
|              |                     |                   |                                                                                               | on Settings<br>Enable Authentication<br>* Shar                                                            | n Settings<br>Protocol<br>red Secret                                                   | RADIUS   |                     | Show      |             |
|              |                     |                   |                                                                                               | on Settings<br>Enable Authentication<br>* Shar<br>Enable                                                  | n Settings<br>Protocol<br>red Secret<br>KeyWrap                                        | RADIUS   | •                   | Show      | ]           |
|              |                     |                   | ADIÚS Authenticati     I                                                                      | on Settings<br>Enable Authentication<br>* Shar<br>Enable<br>* Key Encry                                   | n Settings<br>Protocol<br>red Secret<br>KeyWrap<br>yption Key                          | RADIUS   | •                   | Show      |             |
|              |                     |                   | RADIUS Authenticati                                                                           | on Settings<br>Enable Authentication<br>* Shar<br>Enable<br>* Key Encry<br>ssage Authenticator            | n Settings<br>Protocol<br>red Secret<br>KeyWrap<br>yption Key<br>Code Key              | RADIUS   | •                   | Show Show |             |
|              |                     |                   | ◆ RADIUS Authenticati                                                                         | on Settings<br>Enable Authentication<br>* Shar<br>Enable<br>* Key Encr<br>ssage Authenticator<br>Key Inpi | n Settings<br>Protocol<br>red Secret<br>KeyWrap<br>yption Key<br>Code Key<br>ut Format | RADIUS   | •<br>•<br>• HEXADE( | Show Show |             |

Any device that participates in the CTS network requires it to be authenticated and trusted. In order to facilitate the authentication process new devices connected to CTS network under goes an enrollment process where in the device obtains the credentials that is specifically needed for CTS device authentication and obtain general CTS environment information

۹.

| Identity Services Engine Home          | Context Visibility     Operations     Policy     Administration     Work Centers                                              | License Warning 🔺 |
|----------------------------------------|----------------------------------------------------------------------------------------------------|-------------------|
| System Identity Management     Vetwork | Resources   Device Portal Management pxGrid Services   Feed Service   PassiveID   Threat Centric NAC                          |                   |
| Network Devices Network Device Groups  | Network Device Profiles External RADIUS Servers RADIUS Server Sequences NAC Managers External MDM + Location Services         |                   |
| ©                                      | Advanced TrustSec Settings                                                                                                    |                   |
| Network devices                        |                                                                                                    |                   |
| Default Device                         | Device Authentication Settings Use Device ID for TrustSec Identification     Device Id     WLC-5520-CTS     Password     Show |                   |
|                                        | ▼ TrustSec Notifications and Updates                                                                                          |                   |
|                                        | * Download environment data every 1 Days *                                                                                    |                   |
|                                        | * Download peer authorization policy every 1 Days *                                                                           |                   |
|                                        | * Reauthentication every 1 Days *                                                                                             |                   |
|                                        | * Download SGACL lists every 1 Days *                                                                                         |                   |
|                                        | Other TrustSec devices to trust this device 🛛 🗹 🦛                                                                             |                   |
|                                        | Send configuration changes to device Using CoA CLI (SSH) Ssh Key                                                              |                   |
|                                        | Device Configuration Deployment                                                                                               |                   |
|                                        | Include this device when deploying Security Group Tag Mapping Updates                                                         |                   |
|                                        | Device Interface Credentials                                                                                                  |                   |

2. For ISE TrustSec Policy Configuration, go to Work Centers > TrustSec from ISE main menu.

| letwork Access        | TrustSec              |
|-----------------------|-----------------------|
| Overview              | Overview              |
| Identities            | Components            |
| Id Groups             | TrustSec Policy       |
| Ext Id Sources        | Authentication Policy |
| Network Resources     | Authorization Policy  |
| Device Groups         | SXP                   |
| Policy Elements       | Troubleshoot          |
| Authentication Policy | Reports               |
| Authorization Policy  | Settings              |
| Troubleshoot          | RYOD                  |
| Reports               | Overview              |
| Settings              | Identifies            |
| Dictionaries          | Identity Groups       |
| Quest Access          | Network devices       |
| Overview              | Ext Id Sources        |
| Identities            | Client Provisioning   |
| Identity Groupe       | Configure             |
| Ext Id Sources        | Policy Elements       |
| Administration        | Authentication Bolicy |
| Network Devices       | Authorization Policy  |
| Configure             | Reports               |
| Manage Accounts       | Settings              |
| Policy Elements       | Octanga               |
| Authentication Policy |                       |
| Authorization Policy  |                       |
| Reports               |                       |
| Settinge              |                       |

3. Under Work Centers>TrustSec> Components, Security Groups and the associated SGT are listed.

| dentity Services Engine        | Home → Operations → Policy → Guest Access → Administration ▼Work Centers    |
|--------------------------------|-----------------------------------------------------------------------------|
| TrustSec                       |                                                                             |
| Overview Authentication Policy | Authorization Policy Components > Policy > SXP Reports > Settings           |
| 0                              |                                                                             |
| Security Groups                | Security Groups                                                             |
| Security Group ACLs            |                                                                             |
| Network Devices                | / Edit 🕂 Add 🕼 Import 🕼 Export 👻 🗙 Delete 🔻 😮 Push                          |
| Trustsec AAA Servers           | Icon Name SGT (Dec / Hex) Description                                       |
|                                | Contractors 30/001E Contractors User Group                                  |
|                                | Employee_BYOD 20/0014 Employees with Personal Assets                        |
|                                | L Employee_FullAccess 10/000A Employees with Corporate Assets               |
|                                | Mail_Servers 120/0078 Email Servers                                         |
|                                | PCI_Devices     100/0064     Point-of-Sales (POS) terminals and PCI Servers |
|                                | Image: Second state         Z/0002         Network Device SGT               |
|                                | ?         Unknown         0/0000         Unknown Security Group             |
|                                | Unregist_Dev_SGT 255/00FF Unregistered BYOD Devices                         |
|                                | Ueb_Servers 110/006E Web Servers                                            |

4. To create a SGACL, go to **TrustSec > Components > Security Group ACLs.** Example on how to configure a SGACL is shown below:

| dentity Services Engine        | Home → Operations → Policy → Guest Access → Administration                                                                                                    |  |
|--------------------------------|----------------------------------------------------------------------------------------------------|--|
| ▼TrustSec                      |                                                                                                    |  |
| Overview Authentication Policy | Authorization Policy Components Policy SXP Reports Settings                                                                                                    |  |
| Security Groups                | Security Groups ACLs List > Permit_Email_Traffic<br>Security Group ACLs                                                                                                    |  |
| Security Group ACLs            | * Nome Dermit Empil Traffic                                                                                                    |  |
| Network Devices                |                                                                                                    |  |
| Trustsec AAA Servers           | Description Access control policy to permit Email service                                                                                                    |  |
|                                |                                                                                                    |  |
|                                | IP Version O IPv4 O IPv6   Agnostic                                                                                                    |  |
|                                | * Security Group ACL content<br>permit tcp dst eq 110<br>permit tcp dst eq 143<br>permit tcp dst eq 25<br>permit tcp dst eq 465<br>permit tcp dst eq 585<br>permit tcp dst eq 993<br>permit tcp dst eq 995<br>deny all log |  |

5. Go to Work Centers>TrustSec>TrustSec Policy and view the created policies. We have configured a policy to deny employee and contractor from communicating with each other. Notice that the employee tag is 4 and contractor tag is 5. These tags will be inherited by clients once they associate to the WLAN.

| dentity Services Engine Hol                                                                                                    | ome   Context Visibility  | Operations     Policy        | Administration      Work Centers | 2                                                                                                    | License Warning 🔺 🔍 🔞       |
|----------------------------------------------------------------------------------------------------|---------------------------|------------------------------|----------------------------------|----------------------------------------------------------------------------------------------------|-----------------------------|
| Network Access     → Guest Access     ▼T                                                                                                    | TrustSec + BYOD + Pr      | ofiler   Posture   Device A  | dministration                    |                                                                                                    |                             |
| Overview      Components      TrustSec                                                                                                    | Policy Authentication Pol | icy Authorization Policy + S | XP + Troubleshoot Reports + Se   | ettings                                                                                                    |                             |
| 0                                                                                                    | Production Matrix         | Populated cells:             | 7                                |                                                                                                    |                             |
| ✓ Egress Policy                                                                                                    | / Edit 👍 Add 🗙 Clear      | * 📀 Deploy 💿 Monitor All -   | - Off 👔 Import 👔 Export 📳 View   | Show All     T                                                                                                    |                             |
| Matrix                                                                                                    |                           |                              | J.                               |                                                                                                    | S. S. S.                    |
| Source Tree                                                                                                    | Destination •             | s                            | ment                             | Servi<br>Vers                                                                                                    | on_Us                       |
| Destination Tree                                                                                                    | uditors                   | 0009<br>VOD<br>Nirad         | 0005<br>evelop<br>svelop         | nploye<br>uests<br>uests | Mint_of<br>V/000A<br>V/000B |
| Network Device Authorization                                                                                                    | ₹<br>Source +             | 6 6 H 0                      |                                  | 1 7 0 0 X M X X                                                                                                    |                             |
|                                                                                                    |                           |                              |                                  |                                                                                                    |                             |
| (                                                                                                    | D Auditors                |                              |                                  |                                                                                                    |                             |
|                                                                                                    | 9/0009                    |                              |                                  |                                                                                                    |                             |
|                                                                                                    |                           |                              |                                  |                                                                                                    |                             |
| (                                                                                                    | BYOD                      |                              |                                  |                                                                                                    |                             |
|                                                                                                    | 15/000F                   |                              |                                  |                                                                                                    |                             |
|                                                                                                    |                           | 🖾 der                        | nyicmp                           | DenyTraffic                                                                                                    |                             |
| •                                                                                                    | Contractors               |                              |                                  |                                                                                                    |                             |
| L                                                                                                    |                           |                              |                                  |                                                                                                    |                             |
|                                                                                                    | Development               |                              |                                  |                                                                                                    |                             |
| e                                                                                                    | 8/0008                    |                              |                                  |                                                                                                    |                             |
|                                                                                                    |                           |                              |                                  |                                                                                                    |                             |
| 6                                                                                                    | Development Ser           |                              |                                  |                                                                                                    |                             |
|                                                                                                    | 12/000C                   |                              |                                  |                                                                                                    |                             |
| E CONTRACTOR OF CONTRACTOR OFO |                           |                              | e                                |                                                                                                    | Permit IP                   |
|                                                                                                    | Employees                 | Deny                         | Traffic                          |                                                                                                    |                             |
|                                                                                                    | 4/0004                    |                              |                                  |                                                                                                    |                             |

Default Rule can be Permit or Deny

Following is the SGACL configuration to deny rule:

| Security                  | Group ACLs                                                      | ~ |                  |
|---------------------------|-----------------------------------------------------------------|---|------------------|
| Name<br>P Version<br>ACEs | DenyTraffic<br>IP Agnostic<br>icmp deny<br>tcp deny<br>udp deny |   | €<br>DenyTraffic |

6. Also, under **Policy > Authorization** we have configured Authorization rules for employee and contractor to pass the tags once the clients get authenticated.

| entication                      | Authorization         | Profiling Post      | ure Client Provisionir    | ng                                                        |                      |            |                                       |
|---------------------------------|-----------------------|---------------------|---------------------------|-----------------------------------------------------------|----------------------|------------|---------------------------------------|
|                                 |                       |                     |                           |                                                           |                      |            |                                       |
| e the Autho                     | rization Policy by co | onfiguring rules ba | sed on identity groups a  | and/or other conditions. Drag and                         | drop rules to change | the order. |                                       |
| olicy Expor                     | go to Administratio   | on > System > Bac   | ckup & Restore > Policy   | Export Page                                               | p to onlinge         |            |                                       |
| st Matched R                    | ule Applies           | *                   |                           |                                                           |                      |            |                                       |
|                                 | (0)                   |                     |                           |                                                           |                      |            |                                       |
| Exception                       | S (U)                 |                     |                           |                                                           |                      |            |                                       |
| Exception                       | s (U)                 |                     |                           |                                                           |                      |            |                                       |
| Exception<br>Standard           | s (U)                 |                     |                           |                                                           |                      |            |                                       |
| Exception<br>Standard<br>Status | Rule Name             |                     | Conditions                | (identity groups and other conditi                        | ons)                 | F          | Permissions                           |
| Exception<br>Standard<br>Status | Rule Name<br>employee |                     | Conditions<br>if Employee | (identity groups and other conditi<br>AND Wireless_802.1X | ons)                 | F          | Permissions<br>employee AND Employees |

7. For integrating Wireless LAN Controller with ISE, go to **Security** >**RADIUS**>**Authentication** from WLC GUI main menu and verify that ISE server is added.

| uluilu<br>cisco                                                                           | MONITOR                                | <u>W</u> LANs (                                 | ONTROLLER             | WIRELESS                                      | SECURITY MANAGEME     | NT C <u>O</u> MMANDS | HELP FEEDBA | ск       | Sa           | <u>v</u> e Confi |
|-------------------------------------------------------------------------------------------|----------------------------------------|-------------------------------------------------|-----------------------|-----------------------------------------------|-----------------------|----------------------|-------------|----------|--------------|------------------|
| Security                                                                                  | RADIUS                                 | Authentica                                      | tion Serve            | ers                                           |                       |                      |             |          |              |                  |
| AAA     General     Authentication     Actounting     Fallback     DNS     Downloaded AVP | Auth Ca<br>Use AES<br>MAC De<br>Framed | lled Station ID<br>5 Key Wrap<br>limiter<br>MTU | Type AP               | MAC Address:SSI<br>signed for FIPS of<br>ohen | D 😧                   | vrap compliant RADI  | US server)  |          |              |                  |
| TACACS+     LDAP     Local Net Users                                                      | Network<br>User                        | Managemen                                       | Tunnel S<br>t Proxy I | erver<br>ndex Serv                            | er Address(Ipv4/Ipv6) |                      | Port        | IPSec    | Admin Status |                  |
| MAC Filtering  Disabled Clients                                                           |                                        |                                                 | 0 1                   | * 10.1                                        | 0.105.18              |                      | 1812        | Disabled | Enabled      |                  |
| AP Policies<br>Password Policies                                                          |                                        |                                                 |                       |                                               |                       |                      |             |          |              |                  |

8. Click on server index for ISE and verify that PAC Provisioning is 'Enabled' and the PAC parameters are downloaded from ISE.

| Network<br>User | Management | Tunnel<br>Proxy | Server |   | Server Address(Ipv4/Ipv6) | Port | IPSec    | Admin Status |  |
|-----------------|------------|-----------------|--------|---|---------------------------|------|----------|--------------|--|
|                 |            |                 | 1      | * | 10.10.105.18              | 1812 | Disabled | Enabled      |  |
|                 |            |                 |        |   |                           |      |          |              |  |

### **RADIUS Authentication Servers > Edit**

| Server Index                  | 1                                                                                                 |
|-------------------------------|---------------------------------------------------------------------------------------------------|
| Server Address(Ipv4/Ipv6)     | 10.10.105.18                                                                                      |
| Shared Secret Format          | ASCII ᅌ                                                                                           |
| Shared Secret                 | •••                                                                                               |
| Confirm Shared Secret         |                                                                                                   |
| Key Wrap                      | <ul> <li>(Designed for FIPS customers and requires a key wrap compliant RADIUS server)</li> </ul> |
| Port Number                   | 1812                                                                                              |
| Server Status                 | Enabled                                                                                           |
| Support for CoA               | Enabled                                                                                           |
| Server Timeout                | 2 seconds                                                                                         |
| Network User                  | 🕑 Enable                                                                                          |
| Management                    | 🕑 Enable                                                                                          |
| Management Retransmit Timeout | 2 seconds                                                                                         |
| Tunnel Proxy                  | Enable                                                                                            |
| Realm List                    |                                                                                                   |
| PAC Provisioning              | Z Enable                                                                                          |
| PAC Params                    |                                                                                                   |
| PAC A-ID Length               | 16                                                                                                |
| PAC A-ID                      | c70d6d339885b77d3db9ff8d8abdc4e1                                                                  |
| PAC Lifetime                  | Mon Dec 12 13:10:39 2016                                                                          |
| IPSec                         | Enable                                                                                            |

- 9. Verify the following from Security > TrustSec > General:
  - CTS is Enabled
  - Configure Device ID
  - Password is configured the same as on ISE
  - Current Status shows Complete
  - Security Group Table should be populated

| General                                                                                                    |                               |                           |
|----------------------------------------------------------------------------------------------------|-------------------------------|---------------------------|
| CTS                                                                                                    | Enable                        |                           |
| Device Id                                                                                                    | WLC-5520-CTS                  |                           |
| Password                                                                                                    |                               |                           |
| Inline Taging                                                                                                    |                               |                           |
| nvironment l                                                                                                    | Data                          |                           |
| Current Stat                                                                                                    | e COMPLETE                    |                           |
| Last Status                                                                                                    | START                         |                           |
| Local Device                                                                                                    | SGT                           | 0-00:Unknown              |
| Environment                                                                                                    | Data Lifetime (seconds)       | 86400                     |
| Last update                                                                                                    | time (seconds)                | Mon Oct 3 03:10:21 2016   |
| Environment                                                                                                    | Data expiry                   | 0:23:59:37 (dd:hr:mm:sec) |
| Environment                                                                                                    | Data refresh                  | 0:23:59:37 (dd:hr:mm:sec) |
| Security Gro                                                                                                    | up Name Table                 |                           |
| :Unknown<br>:TrustSec_Do<br>:Network_Sec<br>:Employees<br>:Contractor<br>:Guests<br>:Production<br>:Developers<br>:Auditors | vices<br>rvices<br>s<br>Users |                           |

10. Navigate to **SECURITY** > **TrustSec** > **Policy** and verify the SGT-TAG list to see that the policy is downloaded on the WLC.

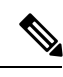

**Note** In order for the SGT-TAG list to populate on the Wireless LAN Controller (WLC), a client must first connect with the targes SGT. Once the client is connected, the WLC will pull the SGT-TAG list and install it, similar to the process on the wired size Ensure that a client connection is established to trigger this synchronisation.

| cisco                                | MONITOR       | <u>W</u> LANs | CONTROLLER     | WIRELESS    | SECURITY             | MANAGEMENT      | C <u>O</u> MMANDS    | HELP        |
|--------------------------------------|---------------|---------------|----------------|-------------|----------------------|-----------------|----------------------|-------------|
| Security                             |               |               |                |             |                      |                 |                      | Intries 1 - |
| * AAA                                | Total SGT Aut | horization    | Policy count 4 |             |                      |                 |                      |             |
| General<br>RADIUS                    | D-SGT         |               | Ger            | neration Id | Policy Dov<br>Status | vnload Nu<br>SG | mber of clients<br>F | with this   |
| Authentication                       | Unknown-0     |               | 00             |             | Success              | 1               |                      |             |
| Accounting                           | 4:Employees   |               | 01             |             | Success              | 0               |                      |             |
| DNS                                  | 5:Contractors |               | 00             |             | Success              | 2               |                      |             |
| Downloaded AVP                       | Default-65535 |               | 01             |             | Success              | 0               |                      |             |
| LDAP                                 |               |               |                |             |                      |                 |                      |             |
| Local Net Users                      |               |               |                |             |                      |                 |                      |             |
| <ul> <li>Disabled Clients</li> </ul> |               |               |                |             |                      |                 |                      |             |
| User Login Policies                  |               |               |                |             |                      |                 |                      |             |
| AP Policies<br>Password Policies     |               |               |                |             |                      |                 |                      |             |
| Local EAP                            |               |               |                |             |                      |                 |                      |             |
| Advanced EAP                         |               |               |                |             |                      |                 |                      |             |
| Priority Order                       |               |               |                |             |                      |                 |                      |             |
| Certificate                          |               |               |                |             |                      |                 |                      |             |
| Access Control<br>Lists              |               |               |                |             |                      |                 |                      |             |
| Wireless<br>Protection Policies      |               |               |                |             |                      |                 |                      |             |
| Web Auth                             |               |               |                |             |                      |                 |                      |             |
| TrustSec                             |               |               |                |             |                      |                 |                      |             |
| SXP Config<br>Policy                 |               |               |                |             |                      |                 |                      |             |
| Local Policies                       |               |               |                |             |                      |                 |                      |             |
| OpenDNS                              |               |               |                |             |                      |                 |                      |             |
| Advanced                             |               |               |                |             |                      |                 |                      |             |

Drill down the Policy and you can see the SGACL:

| SGACL > Detail                                  |             |
|-------------------------------------------------|-------------|
| SGACL Name                                      | DenyTraffic |
| Generation Id                                   | 02          |
| SGACL Policy Capability                         | IPv4v6      |
| Number of ACEs Associated                       | 2           |
|                                                 |             |
| ACEs List Info                                  |             |
| ACEs List Info<br>1. deny icmp<br>2. permit any |             |
| ACEs List Info<br>1. deny icmp<br>2. permit any |             |
| ACEs List Info<br>1. deny icmp<br>2. permit any |             |
| ACEs List Info<br>1. deny icmp<br>2. permit any |             |
| ACEs List Info<br>1. deny icmp<br>2. permit any |             |

You can drill down further to see the ACEs per SGACL:

| SGT Detail      |             |          |       |       |
|-----------------|-------------|----------|-------|-------|
| Policy Matrix   | for SGT     | 4:Employ | ees   |       |
| Generation Io   | i           | 03       |       |       |
| Entries 1 - 1 o | f 1         |          |       |       |
| No              | SGACL Name  |          | S-SGT | D-SGT |
| 1               | DenyTraffic |          | 0005  | 0004  |

11. To configure WLANs on WLC, Select Create New from WLANs and click Go.

| CISCO | MONITOR | <u>W</u> LANs |              | WIRELES | S <u>S</u> ECURITY | M <u>A</u> NAGEMENT | COMMANDS | HELP | FEEDBACK | 🔒 <u>H</u> ome |
|-------|---------|---------------|--------------|---------|--------------------|---------------------|----------|------|----------|----------------|
| WLANs |         | WI            | ANs          |         |                    |                     |          |      | Entries  | 1 - 1 of 1     |
| WLANS | 5       | Cur           | rent Filter: | None [  | Change Filter] [Cl | ear Filter]         | Create M | New  | 📀 🛛 Go 📌 |                |

Set the profile name as POD1-CTS and click **Apply**.

| WLANs > New  |          | < Back | Apply |
|--------------|----------|--------|-------|
| Туре         | WLAN 🔻   |        |       |
| Profile Name | POD1-CTS |        |       |
| SSID         |          |        |       |
| ID           | 1 •      |        |       |

### From General Tab, **Enable** the WLAN.

| LANs > E               | dit 'POI   | D1-CTS'                     |                                        |                         | < Back               | Apply |
|------------------------|------------|-----------------------------|----------------------------------------|-------------------------|----------------------|-------|
| General                | Security   | QoS                         | Policy-Mapping                         | Advanced                |                      |       |
| Profile Na             | me         | POD1-CTS                    |                                        |                         |                      | í     |
| Туре                   |            | WLAN                        |                                        |                         |                      |       |
| SSID                   |            | POD1-CTS                    |                                        |                         |                      |       |
| Status                 | -          | Enabled                     |                                        |                         |                      |       |
| Security P             | Policies ( | [WPA2][Aut<br>Modifications | th(802.1X)]<br>done under security tal | o will appear after app | blying the changes.) |       |
| Radio Poli             | cy [       | All                         | •                                      |                         |                      |       |
| Interface/<br>Group(G) | Interface  | management                  | •                                      |                         |                      |       |
| Multicast<br>Feature   | Vlan (     | Enabled                     |                                        |                         |                      |       |
|                        | ana l      |                             |                                        |                         |                      |       |

**12.** From **Security** > **AAA Servers**, select the AAA server which is configured above and click**Apply**.

| eneral                          | Security                                                                          | QoS Poli                                                   | cy-Mapping                     | Advanced         |        | /          |
|---------------------------------|-----------------------------------------------------------------------------------|------------------------------------------------------------|--------------------------------|------------------|--------|------------|
| layer 2                         | Layer 3                                                                           | AAA Servers                                                | •                              |                  |        |            |
|                                 |                                                                                   |                                                            |                                |                  |        | _          |
| alact AAA                       | comions holou                                                                     | to ouomido u                                               | o of dofault o                 | among on this W  | I A BI |            |
| elect AAA                       | servers below                                                                     | to override us                                             | se of default s                | ervers on this W | LAN    |            |
| ADIUS Se                        | servers below                                                                     | to override us                                             | se of default s                | ervers on this W | LAN    |            |
| ADIUS Se<br>RADIUS              | servers below<br>ervers<br>Server Overwrite                                       | to override us                                             | nabled                         | ervers on this W | 'LAN   |            |
| RADIUS Se<br>RADIUS<br>Apply Ci | servers below<br>ervers<br>Server Overwrite<br>sco ISE Default s                  | to override us<br>interface<br>Settings<br>Z E             | nabled                         | ervers on this W | 'LAN   |            |
| RADIUS Se<br>RADIUS<br>Apply Ci | servers below<br>ervers<br>Server Overwrite<br>sco ISE Default s<br>Authenticatio | to override us<br>interface<br>Settings<br>E<br>on Servers | nabled<br>nabled<br>Accounting | ervers on this W | EAP F  | Parameters |

- 13. Once you enable ISE default settings, the WLC automatically configures the following settings on the WLAN advance tab:
  - Allow AAA override=Enabled

| Allow AAA Override              | Enabled                        | DHCP                       |              |
|---------------------------------|--------------------------------|----------------------------|--------------|
| Coverage Hole<br>Detection      | C Enabled                      | DHCP Server                | Override     |
| Enable Session<br>Timeout       | 1800<br>Session Timeout (secs) | DHCP Addr. Assignment      | E Required   |
| Aironet IE                      | CEnabled                       | OEAP                       |              |
| Diagnostic Channel<br><u>18</u> | Enabled                        | Split Tunnel               | Enabled      |
| Override Interface<br>ACL       | IPv4 None ON None              | ne 💿 Management Frame Prot | ection (MFP) |
| Layer2 Acl                      | None 📀                         | MFP Client Protection 4    | Optional ᅌ   |
|                                 | None                           | DTIM Period (in beacon     | intervals)   |
| P2P Blocking Action             | Disabled                       |                            |              |
| Client Exclusion <sup>2</sup>   | Enabled 60                     | 802.11a/n (1 - 255)        | 1            |
|                                 | Timeout Value (secs)           | 802.11b/g/n (1 - 255)      | 1            |
| Maximum Allowed                 | 0                              | NAC                        |              |
|                                 |                                |                            |              |
| static in runneling             | Enabled                        | INAC State ISE INAC        |              |

- 14. To test with client traffic without enforcing SGACL on the AP, follow the below steps:
  - a. Using your client devices, log in as an employee from one client and as a contractor from a different client.

| •••••• Ve          | ●●●○ Verizon 중 3:30 PM<br>Enter the password for " Demo-TrustSec " |         |                 |       |          |         |        | 53% 🔳 | • |
|--------------------|--------------------------------------------------------------------|---------|-----------------|-------|----------|---------|--------|-------|---|
| Cano               | cel                                                                | Enter t | he pas<br>Enter | sword | for " De | mo-Trus | tSec " | Join  |   |
|                    |                                                                    |         |                 |       |          |         |        |       |   |
| User               | name                                                               | Emplo   | oyee            |       |          |         |        |       |   |
| Password Cisco 123 |                                                                    |         |                 |       |          |         |        |       |   |
|                    |                                                                    |         |                 |       |          |         |        |       |   |
|                    |                                                                    |         |                 |       |          |         |        |       |   |
|                    |                                                                    |         |                 |       |          |         |        |       |   |
|                    |                                                                    |         |                 |       |          |         |        |       |   |
|                    |                                                                    |         |                 |       |          |         |        |       |   |
|                    |                                                                    |         |                 |       |          |         |        |       |   |
| a                  | we                                                                 | -       |                 | τIA   |          |         | ilo    | ln    |   |
| 9                  |                                                                    |         | 4               |       |          |         |        |       |   |
| а                  | S                                                                  | d       | f               | g     | h        | j       | k      | L     |   |
| �                  | z                                                                  | x       | С               | V     | b        | n       | m      | ×     | ) |
| 123                |                                                                    | ₽       |                 | spa   | ace      |         | ret    | urn   |   |

| •••• Verizon 🗢 3:30 PM |      |         |        |       |          |          | 53% 🔳  | •         |   |
|------------------------|------|---------|--------|-------|----------|----------|--------|-----------|---|
|                        |      | Enter t | he pas | sword | for " De | mo-Trus  | tSec " |           |   |
| Cano                   | el   |         | Enter  | Pass  | word     |          |        | Join      |   |
|                        |      |         |        |       |          |          |        |           |   |
| User                   | name | Contr   | actor  |       |          |          |        |           |   |
| Pass                   | word | Cisco   | 123    |       |          |          |        |           |   |
|                        |      |         |        |       |          |          |        |           |   |
|                        |      |         |        |       |          |          |        |           |   |
|                        |      |         |        |       |          |          |        |           |   |
|                        |      |         |        |       |          |          |        |           |   |
|                        |      |         |        |       |          |          |        |           |   |
|                        |      |         |        |       |          |          |        |           |   |
|                        |      |         |        |       |          |          |        |           |   |
|                        |      |         |        |       |          |          |        |           |   |
|                        |      |         |        |       |          |          |        |           |   |
| q                      | we   | e r     |        | t y   | / ι      | J        | i o    | р         |   |
| -                      |      | A       | f      |       | h        | Ĥ        |        |           |   |
| a                      | S    | u       |        | y     |          | <u> </u> | ĸ      |           |   |
| $\Diamond$             | z    | x       | с      | v     | b        | n        | m      | $\propto$ | ) |
| 123                    | •    | Q       |        | spa   | ace      |          | ret    | turn      |   |

**b.** From the WLC page, check client details under **Monitor** > **Clients** for both users and SGT security tag pushed on both.

| lax Number of Records                                                                                                    | 10 Clear AVC Stats                                                                                                    |                                                                                                    |                                                                                                    |  |
|----------------------------------------------------------------------------------------------------|----------------------------------------------------------------------------------------------------|----------------------------------------------------------------------------------------------------|----------------------------------------------------------------------------------------------------|--|
| General AVC Stat                                                                                                    | tistics                                                                                                    |                                                                                                    |                                                                                                    |  |
| <b>Client Properties</b>                                                                                                    |                                                                                                    | Security Information                                                                                                    |                                                                                                    |  |
| MAC Address                                                                                                    | 18:65:90:b2:a8:11                                                                                                    | Security Policy Completed                                                                                                    | Yes                                                                                                    |  |
| IPv4 Address                                                                                                    | 10.10.40.228                                                                                                    | Policy Type                                                                                                    | RSN (WPA2)                                                                                                    |  |
| IPv6 Address                                                                                                    | fe80::14e7:ca98:c9cc:c5d3,                                                                                                    | Auth Key Mgmt                                                                                                    | FT-802.1x                                                                                                    |  |
|                                                                                                    |                                                                                                    | Encryption Cipher                                                                                                    | CCMP (AES)                                                                                                    |  |
|                                                                                                    |                                                                                                    | ЕАР Туре                                                                                                    | PEAP                                                                                                    |  |
|                                                                                                    |                                                                                                    | SNMP NAC State                                                                                                    | Access                                                                                                    |  |
|                                                                                                    |                                                                                                    | Radius NAC State                                                                                                    | RUN                                                                                                    |  |
|                                                                                                    |                                                                                                    | CTS Security Group Tag                                                                                                    | 4                                                                                                    |  |
|                                                                                                    |                                                                                                    | AAA Override ACL Name                                                                                                    | none                                                                                                    |  |
|                                                                                                    |                                                                                                    | AAA Override ACL Applied                                                                                                    | Unavailable                                                                                                    |  |
| Client Type                                                                                                    | Regular<br>Simple IP                                                                                                    |                                                                                                    |                                                                                                    |  |
| User Name                                                                                                    | employee                                                                                                    |                                                                                                    |                                                                                                    |  |
| Port Number                                                                                                    | 1                                                                                                    |                                                                                                    |                                                                                                    |  |
| MONITOR WLANs<br>lients > Detail                                                                                                    | <u>C</u> ontroller W <u>i</u> reless <u>s</u> ea                                                                                                    | CURITY MANAGEMENT                                                                                                    |                                                                                                    |  |
| MONITOR WLANS<br>lients > Detail<br>ax Number of Records<br>General AVC Stat                                                                                                    | CONTROLLER WIRELESS SE                                                                                                    | CURITY MANAGEMENT                                                                                                    |                                                                                                    |  |
| MONITOR WLANS<br>lients > Detail<br>ax Number of Records<br>General AVC Stat                                                                                                    | CONTROLLER WIRELESS SE                                                                                                    | CURITY MANAGEMENT                                                                                                    | on                                                                                                    |  |
| MONITOR WLANS<br>ients > Detail<br>ax Number of Records<br>General AVC Stat<br>Client Properties                                                                                                    | CONTROLLER WIRELESS SE                                                                                                    | CURITY MANAGEMENT Security Informati Security Policy Comp                                                                                                    | on<br>Vieted Yes                                                                                                    |  |
| MONITOR WLANS<br>lients > Detail<br>ax Number of Records<br>General AVC Stat<br>Client Properties<br>MAC Address                                                                                                    | CONTROLLER WIRELESS SE                                                                                                    | CURITY MANAGEMENT<br>Security Informati<br>Security Policy Comp<br>Policy Type                                                                                                    | bleted Yes<br>RSN (WPA2)                                                                                                    |  |
| MONITOR WLANS<br>lients > Detail<br>ax Number of Records<br>General AVC Stat<br>Client Properties<br>MAC Address<br>IPv4 Address                                                                                           | CONTROLLER         WIRELESS         Set           10 +         Clear AVC Stats         istics           18:65:90:b2:a8:11         10.10.40.228         istics                                                                                                    | CURITY MANAGEMENT<br>Security Informati<br>Security Policy Comp<br>Policy Type<br>Auth Key Mgmt                                                                                                    | Yes           RSN (WPA2)           FT-802.1x                                                                                            |  |
| MONITOR WLANS<br>lients > Detail<br>ax Number of Records<br>General AVC Stat<br>Client Properties<br>MAC Address<br>IPv4 Address<br>IPv6 Address                                                                           | CONTROLLER         WIRELESS         SE           10 :         Clear AVC Stats         istics           18:65:90:b2:a8:11         10.10.40.228         fe80::14e7:ca98:c9cc:c5d3,                                                                                                    | CURITY MANAGEMENT<br>Security Informati<br>Security Policy Comp<br>Policy Type<br>Auth Key Mgmt<br>Encryption Cipher                                                                                                | Neted Yes<br>RSN (WPA2)<br>FT-802.1x<br>CCMP (AES)                                                                                      |  |
| MONITOR WLANS<br>lients > Detail<br>ax Number of Records<br>General AVC Stat<br>Client Properties<br>MAC Address<br>IPv4 Address<br>IPv6 Address                                                                           | CONTROLLER         WIRELESS         Set           10 +         Clear AVC Stats         istics           18:65:90:b2:a8:11         10.10.40.228         fe80::14e7:ca98:c9cc:c5d3,                                                                                                    | CURITY MANAGEMENT<br>Security Informati<br>Security Policy Comp<br>Policy Type<br>Auth Key Mgmt<br>Encryption Cipher<br>EAP Type                                                                                    | Neted<br>Yes<br>RSN (WPA2)<br>FT-802.1x<br>CCMP (AES)<br>PEAP                                                                           |  |
| MONITOR WLANS<br>lients > Detail<br>ax Number of Records<br>General AVC Stat<br>Client Properties<br>MAC Address<br>IPv4 Address<br>IPv6 Address                                                                           | CONTROLLER         WIRELESS         Set           10 ÷         Clear AVC Stats         istics           istics         18:65:90:b2:a8:11         10.10.40.228           fe80::14e7:ca98:c9cc:c5d3,         10.10.40.228         10.10.40.228                                                                                                    | CURITY MANAGEMENT<br>Security Informati<br>Security Policy Comp<br>Policy Type<br>Auth Key Mgmt<br>Encryption Cipher<br>EAP Type<br>SNMP NAC State                                                                  | Neted Yes<br>RSN (WPA2)<br>FT-802.1x<br>CCMP (AES)<br>PEAP<br>Access                                                                    |  |
| MONITOR WLANS<br>lients > Detail<br>ax Number of Records<br>General AVC Stat<br>Client Properties<br>MAC Address<br>IPv4 Address<br>IPv6 Address                                                                           | CONTROLLER         WIRELESS         Set           10 ÷         Clear AVC Stats         istics           18:65:90:b2:a8:11         10.10.40.228         fe80::14e7:ca98:c9cc:c5d3,                                                                                                    | CURITY MANAGEMENT<br>Security Informati<br>Security Policy Comp<br>Policy Type<br>Auth Key Mgmt<br>Encryption Cipher<br>EAP Type<br>SNMP NAC State<br>Padius NAC State                                              | Neted<br>Ves<br>RSN (WPA2)<br>FT-802.1x<br>CCMP (AES)<br>PEAP<br>Access<br>PLIN                                                         |  |
| MONITOR WLANS<br>lients > Detail<br>ax Number of Records<br>General AVC Stat<br>Client Properties<br>MAC Address<br>IPv4 Address<br>IPv6 Address                                                                           | CONTROLLER         WIRELESS         Set           10 ÷         Clear AVC Stats         istics           istics         18:65:90:b2:a8:11         10.10.40.228           fe80::14e7:ca98:c9cc:c5d3,         14:67:ca98:c9cc:c5d3,                                                                                                    | CURITY MANAGEMENT<br>Security Informati<br>Security Policy Comp<br>Policy Type<br>Auth Key Mgmt<br>Encryption Cipher<br>EAP Type<br>SNMP NAC State<br>Padius NAC State<br>CTS Security Group                        | Yes           RSN (WPA2)           FT-802.1x           CCMP (AES)           PEAP           Access           PIN           Tag         5 |  |
| MONITOR WLANS<br>lients > Detail<br>ax Number of Records<br>General AVC Stat<br>Client Properties<br>MAC Address<br>IPv4 Address<br>IPv6 Address                                                                           | CONTROLLER         WIRELESS         Set           10 +         Clear AVC Stats         istics           istics         18:65:90:b2:a8:11         10.10.40.228           fe80::14e7:ca98:c9cc:c5d3,         fe80::14e7:ca98:c9cc:c5d3,                                                                                                    | CURITY MANAGEMENT<br>Security Informati<br>Security Policy Comp<br>Policy Type<br>Auth Key Mgmt<br>Encryption Cipher<br>EAP Type<br>SNMP NAC State<br>Padius NAC State<br>CTS Security Group<br>AAA Override ACL Na | Yes       RSN (WPA2)       FT-802.1x       CCMP (AES)       PEAP       Access       PIN       Tag     5       ame     none              |  |
| MONITOR WLANS<br>lients > Detail<br>ax Number of Records<br>General AVC Stat<br>Client Properties<br>MAC Address<br>IPv6 Address<br>IPv6 Address                                                                           | CONTROLLER         WIRELESS         Set           10 ÷         Clear AVC Stats         istics           18:65:90:b2:a8:11         10.10.40.228         fe80::14e7:ca98:c9cc:c5d3,                                                                                                    | CURITY MANAGEMENT<br>Security Informati<br>Security Policy Comp<br>Policy Type<br>Auth Key Mgmt<br>Encryption Cipher<br>EAP Type<br>SNMP NAC State<br>Padius NAC State<br>CTS Security Group                        | Neted<br>Yes<br>RSN (WPA2)<br>FT-802.1x<br>CCMP (AES)<br>PEAP<br>Access<br>PIN<br>Tag<br>5<br>none                                      |  |
| MONITOR WLANS<br>lients > Detail<br>ax Number of Records<br>General AVC Stat<br>Client Properties<br>MAC Address<br>IPv4 Address<br>IPv6 Address<br>IPv6 Address                                                           | CONTROLLER         WIRELESS         Set           10 •         Clear AVC Stats         istics           10 •         Clear AVC Stats         istics           18:65:90:b2:a8:11         10.10.40.228         istics           fe80::14e7:ca98:c9cc:c5d3,         fe80::14e7:ca98:c9cc:c5d3,         istics           Regular         Istics         Istics         Istics         Istics | CURITY MANAGEMENT<br>Security Informati<br>Security Policy Comp<br>Policy Type<br>Auth Key Mgmt<br>Encryption Cipher<br>EAP Type<br>SNMP NAC State<br>Padius NAC State<br>CTS Security Group<br>AAA Override ACL Na | on<br>Ves<br>RSN (WPA2)<br>FT-802.1x<br>CCMP (AES)<br>PEAP<br>Access<br>PLIN<br>Tag<br>5<br>one none                                    |  |
| MONITOR WLANS<br>lients > Detail<br>ax Number of Records<br>General AVC Stat<br>Client Properties<br>MAC Address<br>IPv4 Address<br>IPv6 Address<br>IPv6 Address<br>Client Type<br>Client Type                             | CONTROLLER         WIRELESS         Set           10 +         Clear AVC Stats         istics           istics         10.10.40.228         680::14e7:ca98:c9cc:c5d3,           fe80::14e7:ca98:c9cc:c5d3,         Regular         simple IP                                                                                                    | CURITY MANAGEMENT<br>Security Informati<br>Security Policy Comp<br>Policy Type<br>Auth Key Mgmt<br>Encryption Cipher<br>EAP Type<br>SNMP NAC State<br>CTS Security Group<br>AAA Override ACL Na                     | on<br>Ves<br>RSN (WPA2)<br>FT-802.1x<br>CCMP (AES)<br>PEAP<br>Access<br>PLIN<br>Tag<br>5<br>ane none                                    |  |
| MONITOR WLANS<br>lients > Detail<br>ax Number of Records<br>General AVC Stat<br>Client Properties<br>MAC Address<br>IPv4 Address<br>IPv6 Address<br>IPv6 Address<br>Client Type<br>Client Type<br>Client Type<br>User Name | CONTROLLER WIRELESS SEE                                                                                                    | CURITY MANAGEMENT<br>Security Informati<br>Security Policy Comp<br>Policy Type<br>Auth Key Mgmt<br>Encryption Cipher<br>EAP Type<br>SNMP NAC State<br>Padius NAC State<br>CTS Security Group                        | on<br>Ves<br>RSN (WPA2)<br>FT-802.1x<br>CCMP (AES)<br>PEAP<br>Access<br>DIN<br>Tag<br>5<br>ame none                                     |  |

**c.** To test applications per SGACL, use one device to connect as an employee and other device as a contractor, and make sure that both clients can ping each other. Below is an example of ICMP communication from Contractor device to an employee device (IP: 10.10.40.200).

| 10.10                    | .40.200                                                                             |                             | Stop                              |  |  |
|--------------------------|-------------------------------------------------------------------------------------|-----------------------------|-----------------------------------|--|--|
|                          | 64 bytes TTL=64                                                                     |                             |                                   |  |  |
| #4                       | <b>10.10.40.200</b><br>64 bytes TTL=64                                              |                             | 190.111 ms                        |  |  |
| #5                       | <b>10.10.40.200</b><br>64 bytes TTL=64                                              |                             | 8.150 ms                          |  |  |
| #6                       | 10.10.40.200<br>64 bytes TTL=64                                                     |                             | 174.768 ms                        |  |  |
| #7                       | 10.10.40.200<br>64 bytes TTL=64                                                     |                             | 113.948 ms                        |  |  |
| #8                       | 10.10.40.200<br>64 bytes TTL=64                                                     |                             | 56.193 ms                         |  |  |
| #9                       | 10.10.40.200<br>64 bytes TTL=64                                                     |                             | 186.947 ms                        |  |  |
| #10                      | 10.10.40.200<br>64 bytes TTL=64                                                     |                             | 140.000 ms                        |  |  |
| #11                      | 10.10.40.200<br>64 bytes TTL=64                                                     |                             | 7.543 ms                          |  |  |
| #12                      | 10.10.40.200<br>64 bytes TTL=64                                                     |                             | 8.816 ms                          |  |  |
| #13                      | 10.10.40.200<br>64 bytes TTL=64                                                     |                             | 23.080 ms                         |  |  |
| #14                      | 10.10.40.200                                                                        |                             | 10.933 ms                         |  |  |
| Ser<br>15<br>Mir<br>7.54 | Received           5         15           n         Avg           43         72.789 | Lost<br>0<br>Max<br>190.111 | Loss<br>0.00%<br>Stddev<br>68.895 |  |  |
| ſ <sup>↑</sup> ]         | ш                                                                                   | <u>ين</u>                   | ()                                |  |  |

**15. a.** To enable TrustSec enforcement on a local mode AP, navigate to **Wireless tab** > **Select an Access point** > **Advanced** tab and enforce SGACL as shown below.

| II APs > Details for AP5                                                                                  | 8ac.78de.8ae8                                                                               |                                     |                   |                       |        |         | < Back   | Apply |
|----------------------------------------------------------------------------------------------------|---------------------------------------------------------------------------------------------|-------------------------------------|-------------------|-----------------------|--------|---------|----------|-------|
| General Credentials                                                                                       | Interfaces High Av                                                                          | vailability Inventory Adv           | anced             |                       |        |         |          |       |
| Regulatory Domains                                                                                        |                                                                                             | 802 11bc-0 802 11b-R                | Bauwan Owan Ethan | nat Cattings =        |        |         |          |       |
| Country Code                                                                                              |                                                                                             | US (Iloited States)                 | Power over Ether  | net settings          |        |         |          |       |
| Cisco Discovery Protocol                                                                                  |                                                                                             |                                     | Pre-standard 80   | 2.3af switches        | 0      |         |          |       |
| AP Group Name                                                                                             |                                                                                             | default-group +                     | Power Injector    | state                 | U      |         |          |       |
| Statistics Timer                                                                                          |                                                                                             | 30                                  | AP Core Dump      |                       |        |         |          |       |
| Data Encryption                                                                                           |                                                                                             | 0                                   | AP Core Dump      | _                     | 0      | Enabled |          |       |
| Rogue Detection                                                                                           |                                                                                             |                                     | AP Retransmit Co  | ntig Parameters       |        |         |          |       |
| 2 Teinet                                                                                                  |                                                                                             | Global Config +                     | AP Retransmit (   | Count                 | 5      |         |          |       |
| ▲ SSH                                                                                                    |                                                                                             | Global Config ≑ 🗌                   | AP Retransmit I   | nterval               | 3      |         |          |       |
| TCP Adjust MSS (IPv4: 536 -                                                                               | - 1363, IPv6: 1220 - 1331)                                                                  | 0                                   | VLAN Tagging      |                       |        |         |          |       |
| LED State                                                                                                 |                                                                                             | Enable +                            | VLAN Tagging      |                       |        | Enabled |          |       |
| LED Flash State                                                                                           |                                                                                             | 0 (1-3600)seconds                   | mDNS Configurat   | ion                   |        |         |          |       |
|                                                                                                    |                                                                                             | OIndefinite                         | mDNS Snooping     | 1                     | $\Box$ | Enabled |          |       |
|                                                                                                    |                                                                                             | Olisable                            | VLAN List         |                       |        |         |          |       |
| Hyperlocation Configuration                                                                               |                                                                                             |                                     | AP Virtual IP con | figuration            |        |         |          |       |
| Enable Hyperlocation                                                                                      |                                                                                             | Global Config 🗧                     | Override Global   | configured Virtual IP |        | Enabled |          |       |
| ink Latency                                                                                               |                                                                                             |                                     | Trusted Security  | -                     |        |         |          |       |
| Enable Link Latency                                                                                       |                                                                                             | 0                                   | TrustSec Config   |                       |        |         |          |       |
| AP Image Download                                                                                         |                                                                                             |                                     | Trustate coning   |                       |        |         |          |       |
| Pre-download on this AP<br>Download Primary<br>Perform an interchange of<br>both the images on this<br>AP | Pre-download on this AP<br>Download Backup<br>Perform an abort of<br>predownload on this AP |                                     |                   |                       |        |         |          |       |
| uluilu<br>cisco                                                                                           | MONITOR <u>W</u> LANS                                                                       | <u>Controller</u> Wireless          | SECURITY MANAGEI  | MENT C <u>O</u> MMAN  | DS     | HELP    | FEEDBACK |       |
| Vireless                                                                                                  | All APs > AP58ac                                                                            | .78de.8ae8 > Trusted Secu           | urity             |                       |        |         |          |       |
| Access Points                                                                                             |                                                                                             |                                     |                   |                       |        |         |          |       |
| All APs                                                                                                   | AP Name A                                                                                   | AP58ac.78de.8ae8                    |                   |                       |        |         |          |       |
| <ul> <li>Radios</li> <li>802.11a/n/ac</li> </ul>                                                          | Base Radio MAC                                                                              | c:16:7e:30:47:d0                    |                   |                       |        |         |          |       |
| 802.11b/g/n<br>Dual-Band Radios                                                                           | Trusted Security                                                                            |                                     |                   |                       |        |         |          |       |
| Global Configuration                                                                                      | Sgacl Enforcement                                                                           | ☑ ←                                 |                   |                       |        |         |          |       |
| Advanced                                                                                                  |                                                                                             | -                                   |                   |                       |        |         |          |       |
| Mesh                                                                                                    | 1.Inline tagging is support                                                                 | orted in only Flex mode AP (Applica | ble to 11ac       |                       |        |         |          |       |
| ATF                                                                                                    | 2.SXPv4(Listener/Speak                                                                      | er/Both) is supported in Flex,Flex+ | bridge AP         |                       |        |         |          |       |
| RF Profiles                                                                                               | (Applicable to 11ac AP)                                                                     |                                     |                   |                       |        |         |          |       |
| FlexConnect Groups<br>FlexConnect ACLs<br>FlexConnect VLAN<br>Templates                                   |                                                                                             |                                     |                   |                       |        |         |          |       |
| OFAD ACLA                                                                                                 |                                                                                             |                                     |                   |                       |        |         |          |       |

b. To add SXP or inline config on a Flexconnect AP, go to Wireless > AP > Advanced > Trusted Security > TrustSec Config.

### All APs > POD1-3800 > Trusted Security

| AP Name           | POD1-3800          |            |       |  |  |
|-------------------|--------------------|------------|-------|--|--|
| Base Radio MAC    | cc:16:7e:ac:8c:f0  |            |       |  |  |
| Trusted Securit   | y                  |            |       |  |  |
| Sgacl Enforceme   | ent                |            |       |  |  |
| Inline Taging     |                    |            |       |  |  |
| Total AP SXP Cor  | nnections          |            | 0     |  |  |
| AP SXP State      |                    | Disabled ▼ |       |  |  |
| Default Password  | •••••              |            |       |  |  |
| SXP Listener Mir  | Hold Time (second  | ls)        | 90    |  |  |
| SXP Listener Ma   | x Hold Time (secon | ds)        | 180   |  |  |
| SXP Speaker Hol   | d Time (seconds)   |            | 120   |  |  |
| Reconciliation Ti | me Period (seconds | ;)         | 120   |  |  |
| Retry Period (se  | conds)             |            | 120   |  |  |
| Peer IP config    |                    |            |       |  |  |
| Peer IP Address   |                    |            |       |  |  |
| Password          |                    | Defa       | ult 🔻 |  |  |
| Mode              |                    | Spea       | ker 🔻 |  |  |
|                   |                    | AD         | D     |  |  |

16. After enforcing "TrustSec" on AP, you should not be able to ping between the two clients (employee and contractor) as shown below.

| 10.10.40.2             | 200                  |                   | Ping                      |
|------------------------|----------------------|-------------------|---------------------------|
| #61 Rec                | quest time-out       |                   |                           |
| <b>#</b> 62 <b>Rec</b> | quest time-out       |                   |                           |
| <b>#</b> 63 <b>Rec</b> | quest time-out       |                   |                           |
| <b>#</b> 64 <b>Rec</b> | quest time-out       |                   |                           |
| #65 Rec                | quest time-out       |                   |                           |
| #66 Rec                | quest time-out       |                   |                           |
| <b>#</b> 67 <b>Rec</b> | quest time-out       |                   |                           |
| <b>#</b> 68 <b>Rec</b> | quest time-out       |                   |                           |
| <b>#</b> 69 <b>Rec</b> | quest time-out       |                   |                           |
| #70 Red                | quest time-out       |                   |                           |
| <b>#</b> 71 Red        | quest time-out       |                   |                           |
| Sent<br>77<br>Min      | Received<br>O<br>Avg | Lost<br>72<br>Max | Loss<br>100.00%<br>Stddev |
| Ê                      |                      | <b>1</b>          | i                         |

# **CLI Commands for Wireless TrustSec Configuration**

### 1. PAC download on WLC

# config radius auth pac <server-index> enable
# config radius acct pac <server-index> enable

#### It enables the CTS PAC download on the server.

# config cts device-id <device-id> password <pwd>

Configures the CTS device ID and Password to be used during initial PAC download.

# show cts pacs

To check PAC download status on WLC.

# clear cts pac <A-ID>

To clear the PAC.

### 2. Inline tagging

### CLI commands on WLC:

# config cts inline tagging {enable | disable}
# show cts summary

#### CLI command on AP:

#config cts inline-tag (enable|disable)
# show cts ap summary
# show ap config general
#config cts ap inline-tagging {enable | disable} <apname/all>

#### 3. SXPv4

```
# config cts sxpv ap {ap name} enable/disable
# show cts ap summary
# show ap config general
#config sxp ap enable/disable <ap_name/all>
#config cts sxp ap connection default password <passwd> <ap/all>
#config cts sxp ap connection peer <ipaddr> password [default | none] mode [speaker | listener | both]
<ap/all>
#config cts sxp ap listener holdtime <min> <max> <ap-name/all>
#config cts sxp ap speaker holdtime <secs> <ap-name/all>
#config cts sxp ap reconciliation period <secs> <ap-name/all>
#config cts sxp ap retry period <val> <ap_name/all>
```

### 4. Debug

Available debug options:

```
#debug cts ?
               Configure the CTS AAA debug options.
aaa
authz
               Configures the CTS SXP debug options.
               Debugs for CTS policy download over capwap messages
capwap
env-data
               Configure the CTS environment data debugs.
               Configure the CTS HA debug options.
ha
key-store
               Configure the CTS Key-store debug options.
               Configure the CTS PAC Provisioning debug options.
provisioning
               Configures the CTS SXP debug options.
sxp
```

#### 5. Show commands on AP

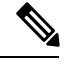

Note There are difference in commands for different AP platforms.

```
11AC wave1 and earlier APs (17xx, 27xx, 37xx):
```

### SXPv4:

#sh ct sxp connections brief

#### to check connections

# sh ct sxp sgt-map brief

#### to check SXP bindings

# sh ct role-based sgt-map all

#### to check IP-SGT binding for local switching ONLY.

```
# sh controllers dot11Radio 1 | beg SG
```

to check SGT for central switching clients

### Check SGALC:

```
#sh ct role permissions ?
    default Default Permission list
    from Source Group
    ipv4 Protocol Version - IPv4
    ipv6 Protocol Version - IPv6
    to Destination Group
    | Output modifiers
    <cr>
    sh access-lists <name>
```

#### Debug:

```
#debug rbm dp packets.
#sh cts role-based counters ?
default Default policy counters
from Source Group
ipv4 Protocol Version - IPv4
ipv6 Protocol Version - IPv6
to Destination Group
| Output modifiers
<cr>
```

### Wave2 APs (18xx, 28xx, 38xx):

### <u>SXP:</u>

#sh ct sxp connections

to check connections

#sh ct sxp sgt-map

to check SXP bindings

# sh ct role-based sgt-map all

to check IP-SGT binding (for both central and local switching only)

### Check SGALCs:

#sh cts role-based permissions
#sh cts access-lists <name>

### Debug:

#debug ct enforcement
#sh cts role-based counters

# cisco.

Americas Headquarters Cisco Systems, Inc. San Jose, CA 95134-1706 USA Asia Pacific Headquarters CiscoSystems(USA)Pte.Ltd. Singapore Europe Headquarters CiscoSystemsInternationalBV Amsterdam,TheNetherlands

Cisco has more than 200 offices worldwide. Addresses, phone numbers, and fax numbers are listed on the Cisco Website at www.cisco.com/go/offices.